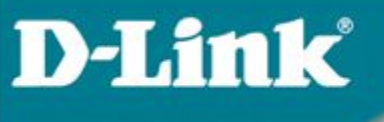

## Расширенные функции

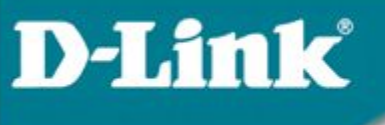

## 6.1 DHCP Relay (Option 82) – информация от агента DHCP Relay

### DHCP Relay (Option 82) – информация от агента DHCP Relay

- Option 82 используется Relay Agent (агентом перенаправления запросов) для добавления дополнительной информации в DHCP – запрос клиента. Эта информация может быть использована для применения политик, направленных на увеличение уровня безопасности и эффективности сети.
- Она описана в стандарте RFC 3046.

**D-Link** 

### DHCP Relay (Option 82) – информация от агента DHCP Relay

Когда вы включаете опцию DHCP relay agent option 82 на коммутаторе D-link, происходит следующее:

• Компьютер в сети (DHCP - клиент) генерирует DHCP - запросы и <u>широковещательно</u> рассылает их в сеть.

**D-Link** 

- Коммутатор (DHCP Relay Agent) перехватывает DHCP запрос packet и добавляет в него информацию relay agent information option (option 82). Эта информация содержит MAC – адрес коммутатора (поле опции remote ID) и SNMP ifindex порта, с которого получен запрос (поле опции circuit ID).
- Коммутатор <u>перенаправляет DHCP запрос с полями опции option-82 на DHCP сервер.</u>
- DHCP сервер получает пакет. Если сервер поддерживает опцию option-82, <u>он может использовать поля remote ID и/или circuit ID для назначения IP-адреса и применения политик</u>, таких как ограничения количества IP-адресов, выдаваемых одному remote ID или circuit ID. Затем DHCP сервер копирует поле опции option-82 в DHCP ответе. Если сервер не поддерживает option 82, он игнорирует поля этой опции и не отсылает их в ответе.
- <u>DHCP сервер отвечает в Unicast-е агенту перенаправления запросов</u>. Агент проверяет предназначен ли он его клиенту, путём анализа IP адреса назначения пакета.
- <u>Агент удаляет поля опции option-82 и направляет пакет на порт, к которому подключён</u> <u>DHCP - клиент,</u> пославший пакет DHCP – запроса.

# Формат полей опции DHCP option 82 специализированного DHCP Relay Agent-а

### Поле опции DHCP option 82 имеет следующий формат :

### Формат поля опции Circuit ID:

| 1.     | 2.     | 3.     | 4.     | 5.      | 6.              | 7.     |
|--------|--------|--------|--------|---------|-----------------|--------|
| 1      | 6      | 0      | 4      | VLAN    | Modul           | Port   |
| 1 байт | 1 байт | 1 байт | 1 байт | 2 байта | 1 ба <b>9</b> т | 1 байт |

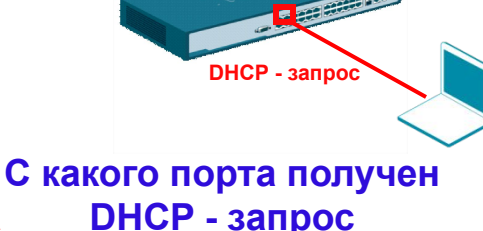

1. Тип подопции

**D-Link** 

- 2. Длина: длина поля с октета 3 по октет 7
- 3. Тип Circuit ID
- 4. Длина: длина поля с октета 5 по октет 7

Формат поля опции Remote ID:

- 5. VLAN: номер VLAN ID в DHCP пакете клиент.
- Модуль: Для отдельно стоящего коммутатора, поле Модуль всегда равно 0; Для коммутатора в стеке, поле Модуль это Unit ID.
- 7. Порт: номер порта, с которого получен DHCP запрос, номер порта начинается с 1.

| 1. | 2. | 3. | 4. | 5. |
|----|----|----|----|----|
|    |    |    |    |    |

2806MAC address

1 байт 1 байт 1 байт 1 байт 6 байт

- 1. Тип подопции
- 2. Длина
- 3. Тип Remote ID
- 4. Длина
- 5. МАС-адрес: МАС-адрес коммутатора.

Для идентификации удалённого узла. DHCP – сервер может использовать эту опцию для выбора специфических параметров пользователей, узлов. Поле remote ID должно быть уникально в сети.

Локальный идентификатор агента,

который получил DHCP – пакет от клиента.

### Формат поля опции Circuit ID

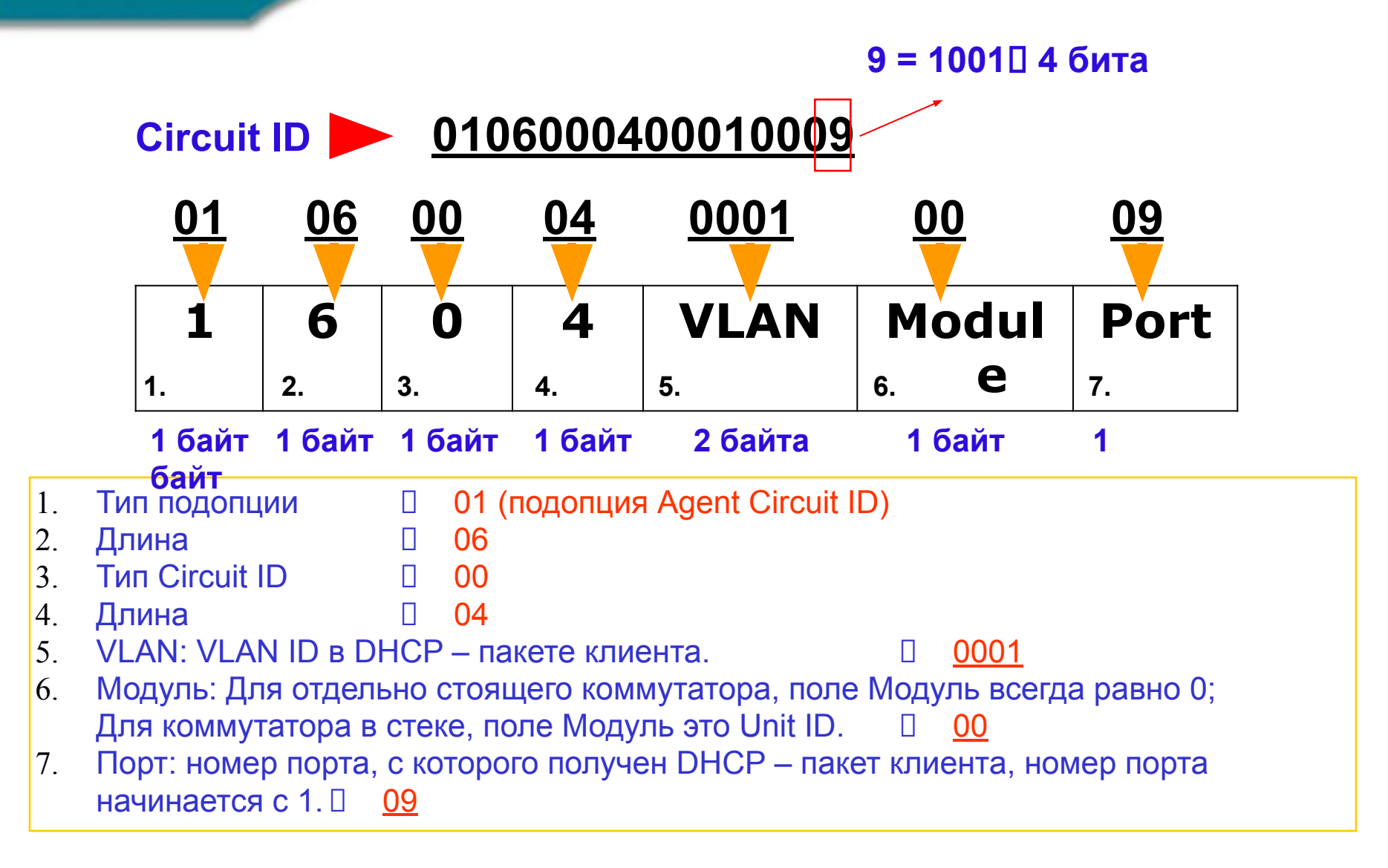

### Формат поля опции Remote ID

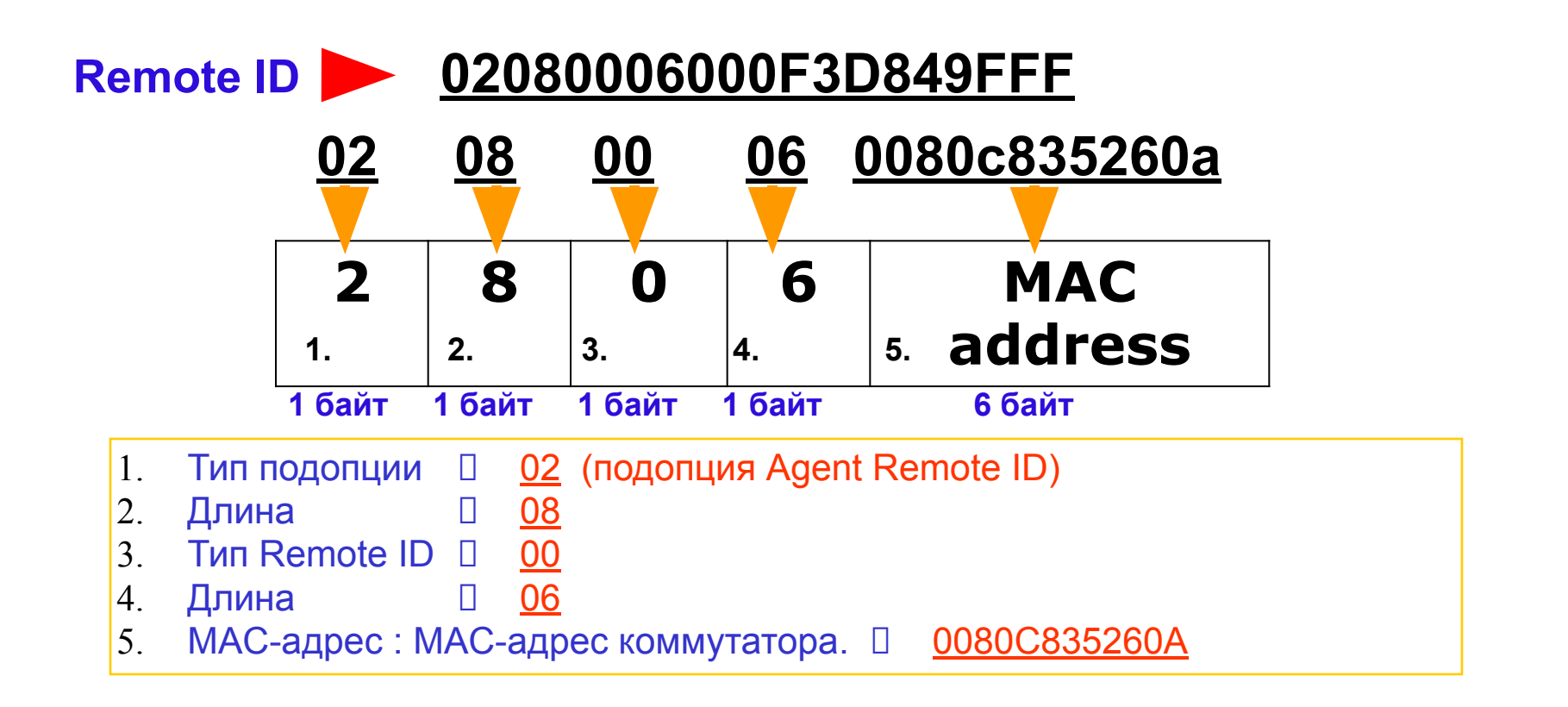

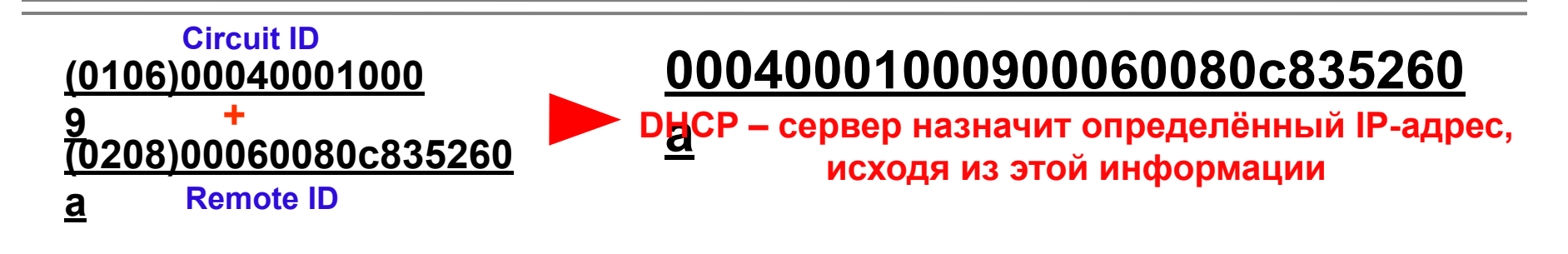

### Пример настройки Option 82

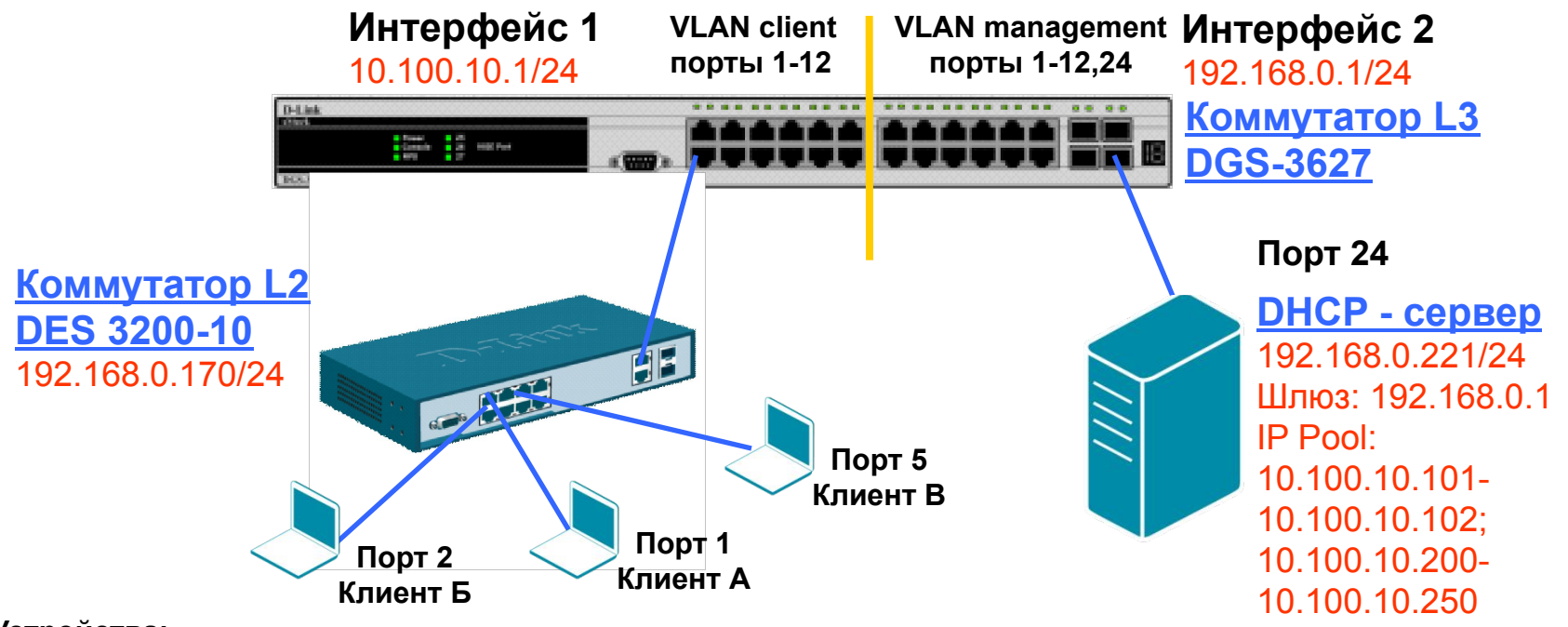

#### Устройства:

- 1. DHCP сервер 192.168.0.221 в подсети 192.168.0.0/24
- Маршрутизатор или коммутатор L3, выступающий в роли шлюза для 2-ух подсетей 192.168.0.1 в подсети 192.168.0.0/24
   10.100.10.1 в подсети 10.100.10.0/24
- Коммутатор L2 (DES-3200-10) выступает в роли DHCP Relay Agent 192.168.0.170 в подсети 192.168.0.0/24
   MAC адрес 00-24-01-FC-8F-D8
- 1. 3 ноутбука, выступающих в роли DHCP клиентов, подключённых к коммутатору L2 порты 1, 2 и 5

### Сервер с поддержкой DHCP Option 82

 DHCP – сервер использует динамический пул IP-адресов 10.100.10.200 – 10.100.10.250 для назначения IP-адресов любому DHCP – клиенту, запрос от которого будет перенаправлен DHCP Relay Agent-ом 192.168.0.170 (Если DHCP – клиент, подключён к любому порту коммутатора, кроме портов 1 и 2, он получит IP-адрес из пула.)

### --- Для обычного DHCP – запроса клиента

**D-Link** 

 Когда какой-либо DHCP – клиент подключается к порту 1 коммутатора L2, DHCP – сервер выдаст ему IP-адрес 10.100.10.101; когда DHCP – подключается к порту 2 коммутатора L2, DHCP – сервер выдаст ему IP-адрес 10.100.10.102. (например, DHCP – клиент, подключённый к порту 1 коммутатора, получит IP-адрес 10.100.10.101)

---- Для DHCP – запросов клиента с option 82

### Конфигурация коммутатора L3

#### Настройка коммутатора L3 (DGS-3627):

#### # Настройте влан, в котором будут находиться DHCP – клиенты

create vlan client tag 555

config vlan client add tagged 1-12

# Настройте управляющий влан, в котором будет находиться DHCP сервер

create vlan management tag 1234

config vlan management add tagged 1-12

config vlan default delete 24

config vlan management add untagged 24

#### # Сконфигурируйте и создайте IP-интерфейсы в VLAN client и management

config ipif System ipaddress 10.90.90/24

create ipif client\_gw 10.100.10.1/24 client state enable

create ipif manag\_gw 192.168.0.1/24 management state enable

# Сохраните настройки

save

### Конфигурация коммутатора L2

#### Настройка коммутатора L2 (DES-3200-10):

# Настройте клиентский и управляющий вланы на DES-3200-10

config vlan default delete 1-10

create vlan client tag 555

config vlan client add tagged 9-10

config vlan client add untagged 1-8

create vlan management tag 1234

config vlan management add tagged 9-10

#### # Настройте управляющий интерфейс

config ipif System ipaddress 192.168.0.170/24 vlan management

#### # Настройте DHCP Relay

enable dhcp\_relay

config dhcp\_relay option\_82 state enable

config dhcp\_relay option\_82 check disable

config dhcp\_relay option\_82 policy replace

config dhcp\_relay option\_82 remote\_id default

config dhcp\_relay add ipif System 192.168.0.221

# Paspeшите клиентам доступ в управляющем влане, только к DHCP серверу. Остальное запретите create access\_profile ip destination\_ip 255.255.255.255 profile\_id 5 config access\_profile profile\_id 5 add access\_id 1 ip destination\_ip 192.168.0.221 port 1-8 permit create access\_profile ip destination\_ip 255.255.255.0 profile\_id 6 config access\_profile profile\_id 6 add access\_id 1 ip destination\_ip 192.168.0.0 port 1-8 deny # Сохраните настройки

save

### Настройка DHCP – сервера - 1

## Рассмотрим пример настройки сервера isc-dhcpd. Ниже приведено содержимое dhcpd.conf:

#### # Настройка основных параметров

lease-file-name "/var/log/dhcpd.leases"; log-facility local7; authoritative; default-lease-time 86400; ddns-update-style none; local-address 192.168.0.221; one-lease-per-client true; deny duplicates;

# Настройка логирования (в лог записываются МАС адрес, влан и порт клиента, запросившего IP адрес)

```
if exists agent.circuit-id {
  log(info, concat("Lease"," IP ",binary-to-ascii(10, 8,".",leased-address),
  " MAC ",binary-to-ascii(16,8,":",substring(hardware,1, 6)),
  " port ",binary-to-ascii(10,16, "",substring(option agent.circuit-id, 4,
  2)),
  " VLAN ",binary-to-ascii(10, 16,"",substring(option agent.circuit-id, 2, 2))
));
}
```

# Сравниваются Remote ID и Circuit ID с заданными. Согласно дизайну преобразования binary-to-ascii незначащие нули слева отбрасываются

```
class "sw170-1" {
  match if binary-to-ascii(16, 8, ":", suffix(option agent.remote-id, 5))
  = "24:1:fc:8f:d8" and binary-to-ascii(10, 8, "", suffix(option
  agent.circuit-id, 1)) = "1";
  }
  class "sw170-2" {
  match if binary-to-ascii(16, 8, ":", suffix(option agent.remote-id, 5))
  = "24:1:fc:8f:d8" and binary-to-ascii(10, 8, "", suffix(option
  agent.circuit-id, 1)) = "2";
}
```

### Настройка DHCP – сервера - 2

#### Продолжение содержимого файла dhcpd.conf:

#### shared-network test {

# Включить опцию, позволяющую клиенту корректно продлевать аренду IP адреса прямым запросом на сервер, не содержащим Option 82 (минуя DHCP Relay Agent) stash-agent-options true;

# Запретить выдавать IP-адреса из подсети 192.168.0.0/24 (в этой подсети находятся управляющие интерфейсы коммутаторов и доступ клиентов в эту подсеть должен быть ограничен)

subnet 192.168.0.0 netmask 255.255.255.0 { deny unknown-clients;

# Описать выдаваемые клиенту по DHCP параметры
subnet 10.100.10.0 netmask 255.255.255.0 {
 option broadcast-address 10.100.10.255;
 option domain-name-servers 10.100.10.1;
 option routers 10.100.10.1;
 option subnet-mask 255.255.255.0;
# Задать адреса, получаемые клиентами :
# клиентом , подключенным к порту 1
pool { range 10.100.10.101; allow members of "sw170-1";}
# клиентом , подключенным к порту 2
pool { range 10.100.10.102; allow members of "sw170-2";}
# клиентами, находящимися на других портах
pool { range 10.100.10.200 10.100.10.250;}

### Информация DHCP Relay Agent (Option 82)

### Результаты теста:

**D-Link** 

- 1. Клиенту A будет выдан IP-адрес **10.100.10.101**
- 2. Клиенту Б будет выдан ІР-адрес 10.100.10.102
- 3. Клиенту В будет выдан IP-адрес 10.100.10.200

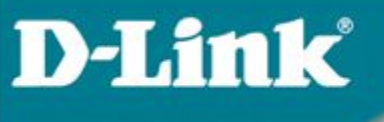

## 6.2 RSPAN

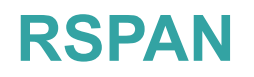

- Функция RSPAN может использоваться для зеркалирования клиентского трафика на порт удаленного коммутатора.
- Нет необходимости подключаться сниффером (анализатором трафика) к коммутатору клиента.
- Для работы RSPAN необходима настройка на всех коммутаторах в цепочке от клиента и до сниффера.
- Зеркалироваться может весь трафик как входящий, так и исходящий, либо по отдельности.
- Термины RSPAN:

- Порт источник (Source port) порт, трафик с которого копируется на порт со сниффером
- Порт назначения (Destination port) порт, на который посылается копия трафика и к которому подключается сниффер.
- RSPAN VLAN это VLAN, по которому передается зеркалируемый трафик между коммутаторами в цепочке.

### Пример использования RSPAN

### • Коммутатор А:

create vlan rspanvlan tag 4094 create rspan vlan vlan\_name rspanvlan config rspan vlan vlan\_name rspanvlan source add ports 1 both enable rspan config mirror port 26 enable mirror

### • Коммутатор В:

create vlan rspanvlan tag 4094 config vlan rspanvlan add tagged 21,22 create rspan vlan vlan\_name rspanvlan config rspan vlan vlan\_name rspanvlan redirect add port 22 enable rspan

• Kommytatop C: create vlan rspanvlan tag 4094 config vlan rspanvlan add tagged 26 create rspan vlan vlan\_name rspanvlan config rspan vlan vlan\_name rspanvlan redirect add port 1 enable rspan При данных настройках весь трафик Comp A будет попадать на Sniffer

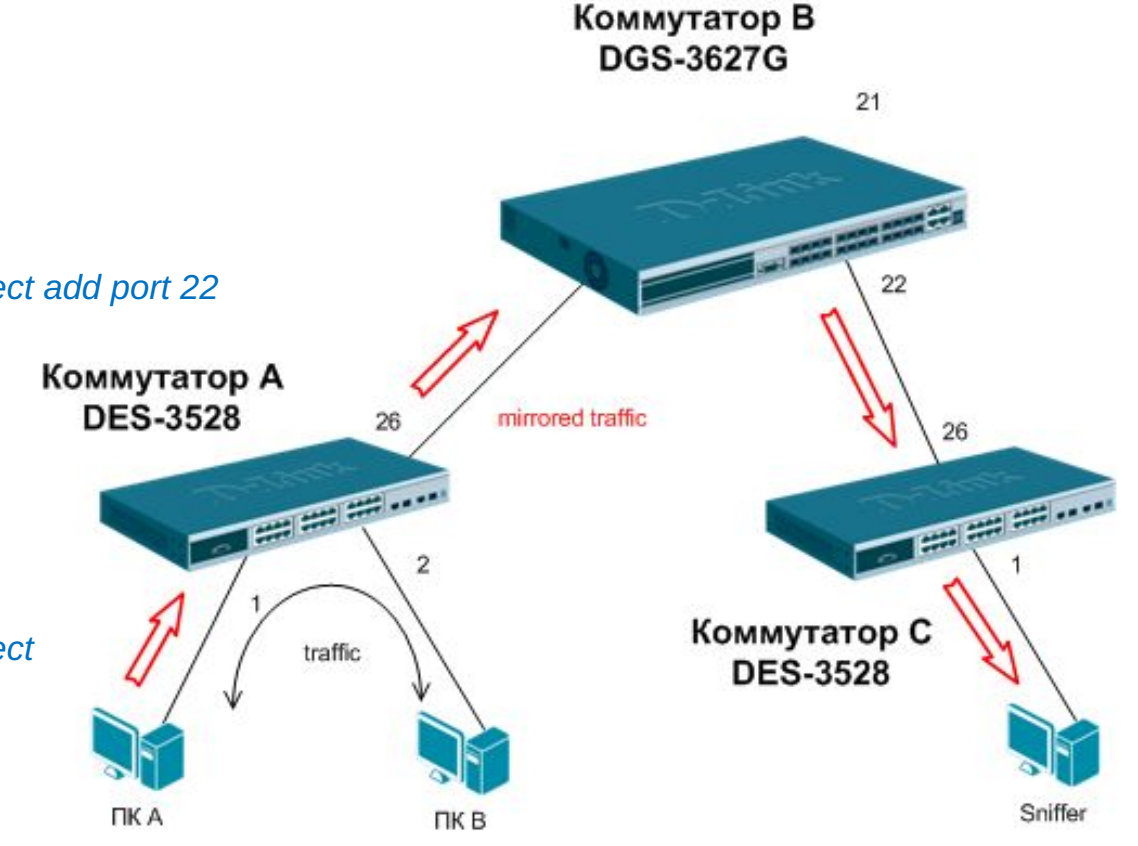

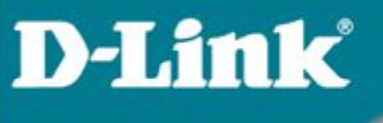

## 6.4 Диагностика кабеля

### Диагностика кабеля (Cable Diagnostics)

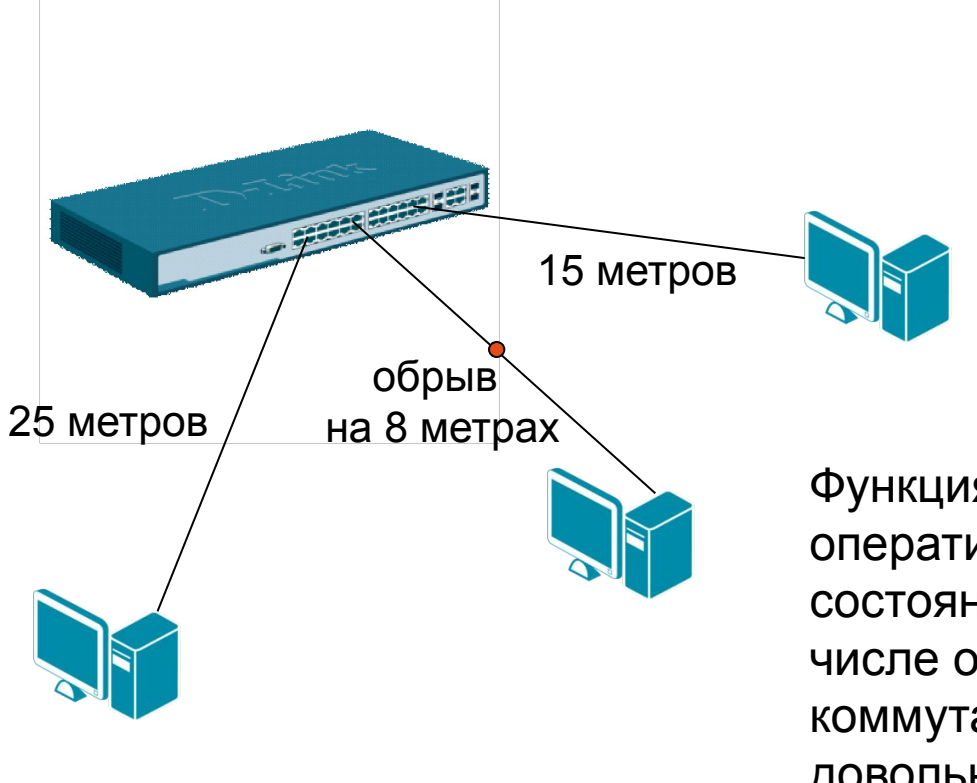

Функция диагностики кабеля позволяет оперативно узнавать информацию о состоянии кабельной системы, в том числе определять длину кабеля между коммутатором и клиентом, а также с довольно большой точностью\* находить место возникновения неисправности

\* Отклонение результата измерения диагностики кабеля от фактического значения не превышает 5-ти метров

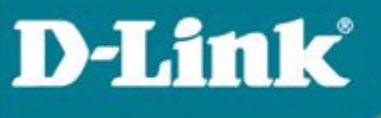

# Результаты работы функции диагностики кабеля

## <u>Результаты работы функции диагностики кабеля могут быть</u> <u>следующими:</u>

ОК: кабель исправен.

**Ореп:** обрыв кабеля на указанной позиции.

Short: короткое замыкание на указанной позиции.

**Open-Short:** не удалось установить точную причину возникновения неисправности: короткое замыкание, либо обрыв на указанной позиции. Диагностику кабеля лучше провести повторно.

*Crosstalk:* неисправность вызвана наличием перекрестных помех на указанном участке.

**Unknown:** не удалось получить информацию о состоянии кабеля. Диагностику кабеля лучше провести повторно.

*No Cable:* кабель не подключен.

Важно: при запуске диагностики кабеля на гигабитных портах происходит кратковременное отключение линка, поэтому нужно с осторожностью использовать этот функционал на портах, которыми коммутаторы соединены между собой.

### Примеры работы функции диагностики кабеля

## В качестве примера произведем диагностику кабеля на 1 и 9 портах коммутатора:

| DES-320<br>Command | 00-10:5#c<br>l: cable_ | able_diag ports :<br>diag ports 1 | 1        |       |        |               |        |     |
|--------------------|------------------------|-----------------------------------|----------|-------|--------|---------------|--------|-----|
| Perfo              | em Cable               | Diagnostics                       |          |       |        |               |        |     |
| Port               | Т уре                  | Link Status                       | 10.00000 | Test  | Result | Cable         | Length | (M) |
| 1                  | FE                     | Link Up                           | ОК       | 1     |        |               | 1      |     |
| DES-320<br>Command | 00-10:5#c<br>l: cable_ | able_diag ports '<br>diag ports 9 | 9        |       |        |               |        |     |
| Perfo              | em Cable               | Diagnostics                       |          |       |        |               |        |     |
| Port               | Туре                   | Link Status                       |          | Test  | Result | Cable         | Length | (M) |
| 9                  | GE                     | Link Up                           | No       | Cable |        | 1993 전1992년99 | _      |     |

Как видно из результата работы функции кабель, подключенный в первый порт коммутатора, исправен. Длина его составляет 1 метр.

В девятый порт коммутатора кабель не подключен.

**D-Link** 

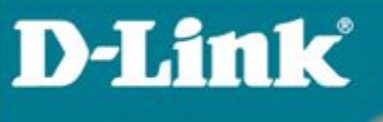

## 6.3 LLDP (802.1ab)

### LLDP (802.1ab)

LLDP определяет стандартный метод для устройств в сети коммутаторы, маршрутизаторы Ethernet, таких как И беспроводные точки доступа, с помощью которого устройства распространяют информацию о себе среди других узлов в сети и сохраняют полученные данные. В частности, LLDP определяет набор общих информационных сообщений, протокол для их передачи и метод хранения. Множество таких сообщений посылается устройством через локальную сеть с помощью одного пакета в форме поля «тип, длина, значение». Все LLDPустройства должны обязательно поддерживать сообщения с идентификаторами шасси (chassis ID) и портов (port ID) а также такие параметры, как системное имя (system name), системный дескриптор (system descriptor) и системные возможности (system capabilities). Первые два из них обеспечивают полезную информацию для сбора инвентаризационных данных.

### LLDP (802.1ab)

- Протоколом предусматривается передача данных только в одном направлении. То есть LLDP-устройства не обмениваются информацией в режиме запрос–ответ, а также не подтверждают ее получение. Каждый LLDP-пакет должен содержать четыре обязательных TLV:
- chassis ID TLV: идентифицирует шасси устройств LAN 802;
- port ID TLV: идентифицирует порт, через который передается LLDPпакет;
- TTL TLV: указывает отрезок времени в секундах, в течение которого полученная информация актуальна;
- end of TLV: определяет конец TLV.

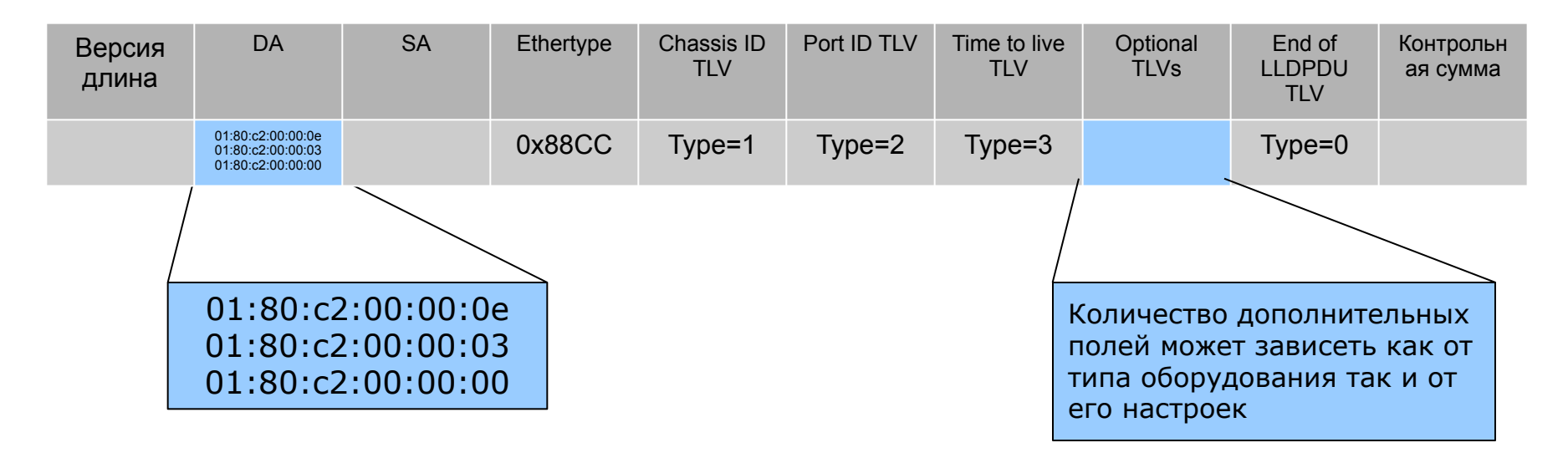

### LLDP (802.1ab)

## Вот так выглядит LLDP пакет в пакетном анализаторе wireshark

|   |                                                        |                       | ******              |
|---|--------------------------------------------------------|-----------------------|---------------------|
| Þ | Frame 30: 99 bytes on wire (792 bits), 99 bytes captur | ed (792 bits)         |                     |
| Þ | Ethernet II, Src: D-Link_7a:7d:78 (00:17:9a:7a:7d:78), | Dst: LLDP_Multicast ( | (01:80:c2:00:00:0e) |
| ~ | Link Layer Discovery Protocol                          |                       |                     |
| 1 | Chassis Subtype = MAC address, Id: 00:17:9a:7a:7d:78   | Chassis I             | ID                  |
|   | > Port Subtype = Locally assigned, Id: 1/8             | Port ID               |                     |
| 3 | > Time To Live = 120 sec                               | TTL                   |                     |
| 1 | > Port Description = RMON Port 8 on Unit 1             |                       |                     |
| 3 | > System Name = D-Link                                 |                       |                     |
|   | System Description = Fast Ethernet Switch              |                       |                     |
| 3 | > Capabilities                                         |                       |                     |
|   | > End of LLDPDU                                        | End of T              | LV                  |

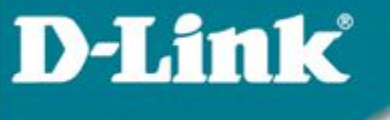

### LLDP (802.1ab)

Устройство с поддержкой LLDP может работать в 3-х режимах:

- -Только приём: Устройство может принимать и анализировать LLDP пакеты, поступающие на него, но не может ничего отослать
- -Только передача: Устройство может рассылать LLDP пакеты, но не принимает их
- -Приём и передача: Устройство рассылает LLDP пакеты, а также анализирует пакеты, принимаемые от друих устройств в сети.

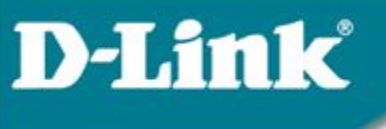

### LLDP (802.1ab)

#### # Включаем поддержку LLDP

enable lldp

#### # Задаём интервал отсылки пакетов

config lldp message\_tx\_interval 30

#### # Задаём работу в режиме приёма и отправки

config lldp ports 1-28 admin\_status tx\_and\_rx

#### # Задаём какие дополнительные параметры будут добавляться в LLDP пакет

config lldp ports 1-28 basic\_tlvs port\_description system\_name system\_description system\_capabilities enable

### LLDP (802.1ab)

### Пример отображения LLDP информации об удалённом устройстве

| •DES-<br>•Comm      | 3028:4#show lldp remote_ports 24<br>hand: show lldp remote_ports 24                                                                                                    |                                                                                                    |
|---------------------|----------------------------------------------------------------------------------------------------|----------------------------------------------------------------------------------------------------|
| •Port               | ID : 24                                                                                                    |                                                                                                    |
| •Remo<br>•Enti<br>• | <pre>bte Entities Count : 1<br/>.ty 1<br/>Chassis Id Subtype<br/>Chassis Id<br/>Port Id Subtype<br/>Port ID<br/>Port Description<br/>System Name<br/>System Description<br/>System Capabilities<br/>Management Address Count<br/>Port PVID<br/>PPVID Entries Count</pre> | <br>MAC Address<br>00-15-E9-AC-D7-EB<br>Local<br>1/24<br>DES-3526 port 24 descr<br>D-Link<br>Fast Ethernet Switch<br>Repeater, Bridge<br>0<br>0 |

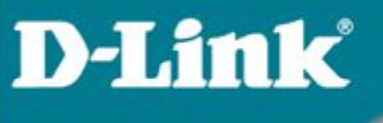

## 6.4 Super VLAN

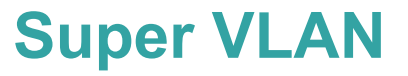

- Позволяет собрать несколько клиентских vlan на одном L3 интерфейсе, который является шлюзом (gateway) для хостов.
- Удобно при реализации схемы «vlan на пользователя».
- Экономится адресное пространство пользователи, находящиеся в разных L2 сегментах (каждый в отдельном vlan), находятся в одной L3 сети (у всех адрес из одной подсети, к примеру – 192.168.0.0/24) – нет необходимости на каждого выделять свою подсеть и шлюз.
- Механизм Proxy ARP позволяет хостам различных клиентских vlan общаться между собой через шлюз.
- Работает совместно в DHCP Relay

### Пример использования Super VLAN

### • Коммутатор А:

config vlan default delete 1-24<br/>create vlan v100 tag 100<br/>config vlan v100 add tagged 1<br/>create vlan v200 tag 200<br/>config vlan v200 add tagged 2<br/>create vlan sv1000 tag 1000<br/>create super\_vlan sv1000<br/>config super\_vlan sv1000 add sub\_vlan 100<br/>config super\_vlan sv1000 add sub\_vlan 200<br/>config super\_vlan sv1000 add ip\_range 192.168.0.2 to 192.168.0.127<br/>config sub\_vlan v200 add ip\_range 192.168.0.128 to 192.168.0.254<br/>create ipif svi1000 192.168.0.1/24 sv1000 state enable

- Трафик с DES-3200 тегирован
- Пользователи v100 и v200 находяится в разных vlan, но имеют один шлюз по умолчанию – svi1000

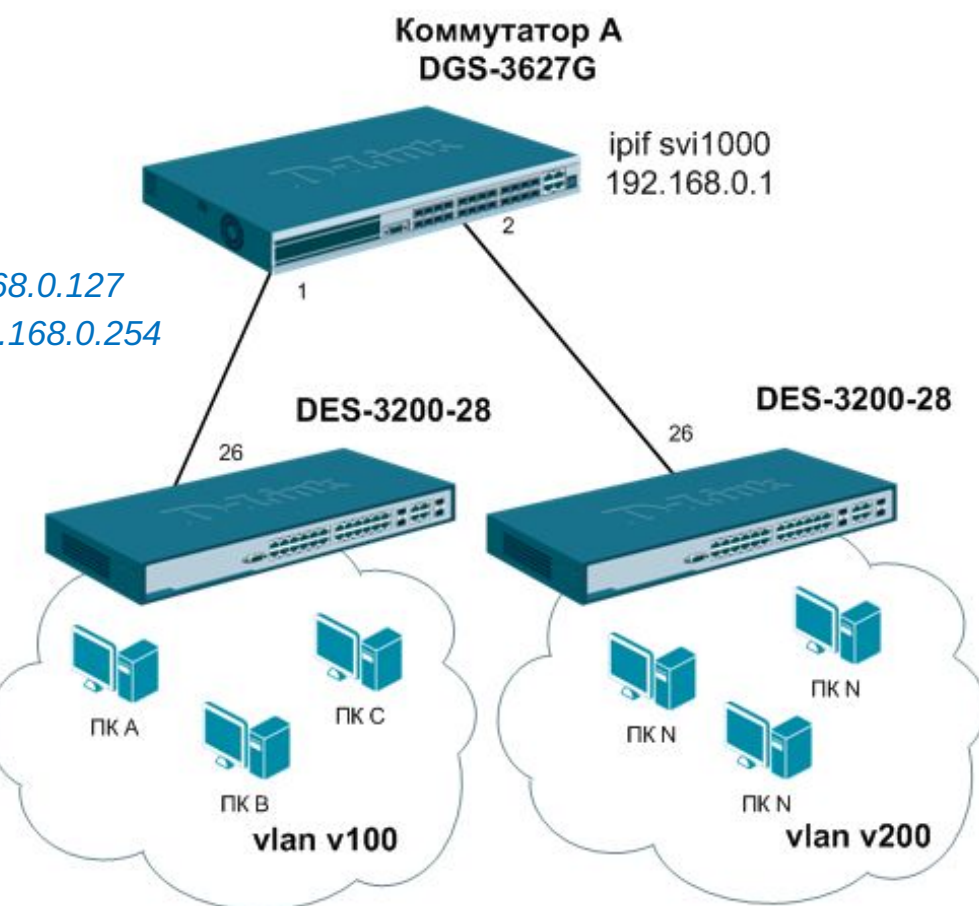

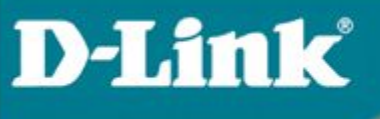

# Спасибо!

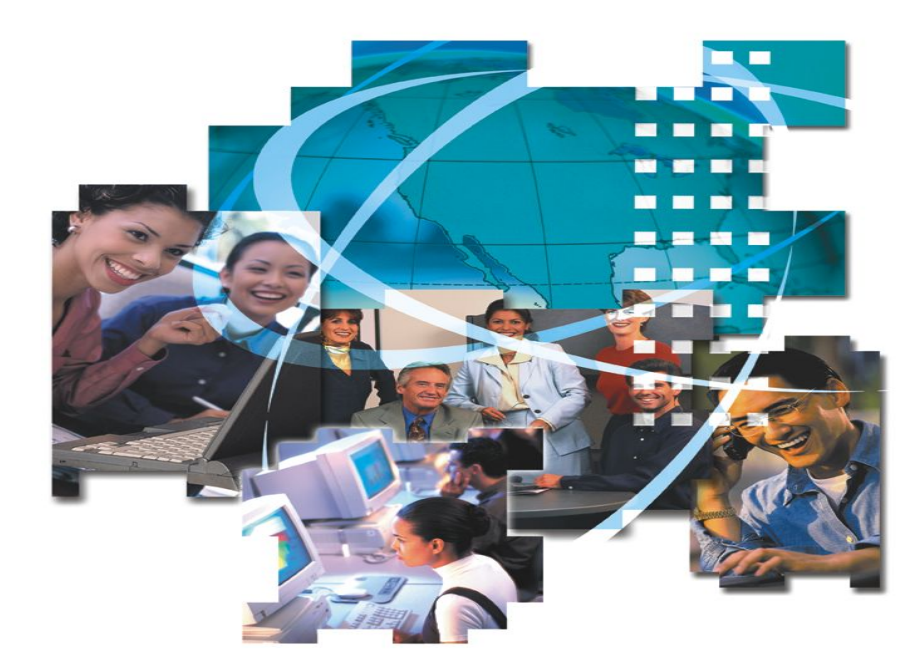